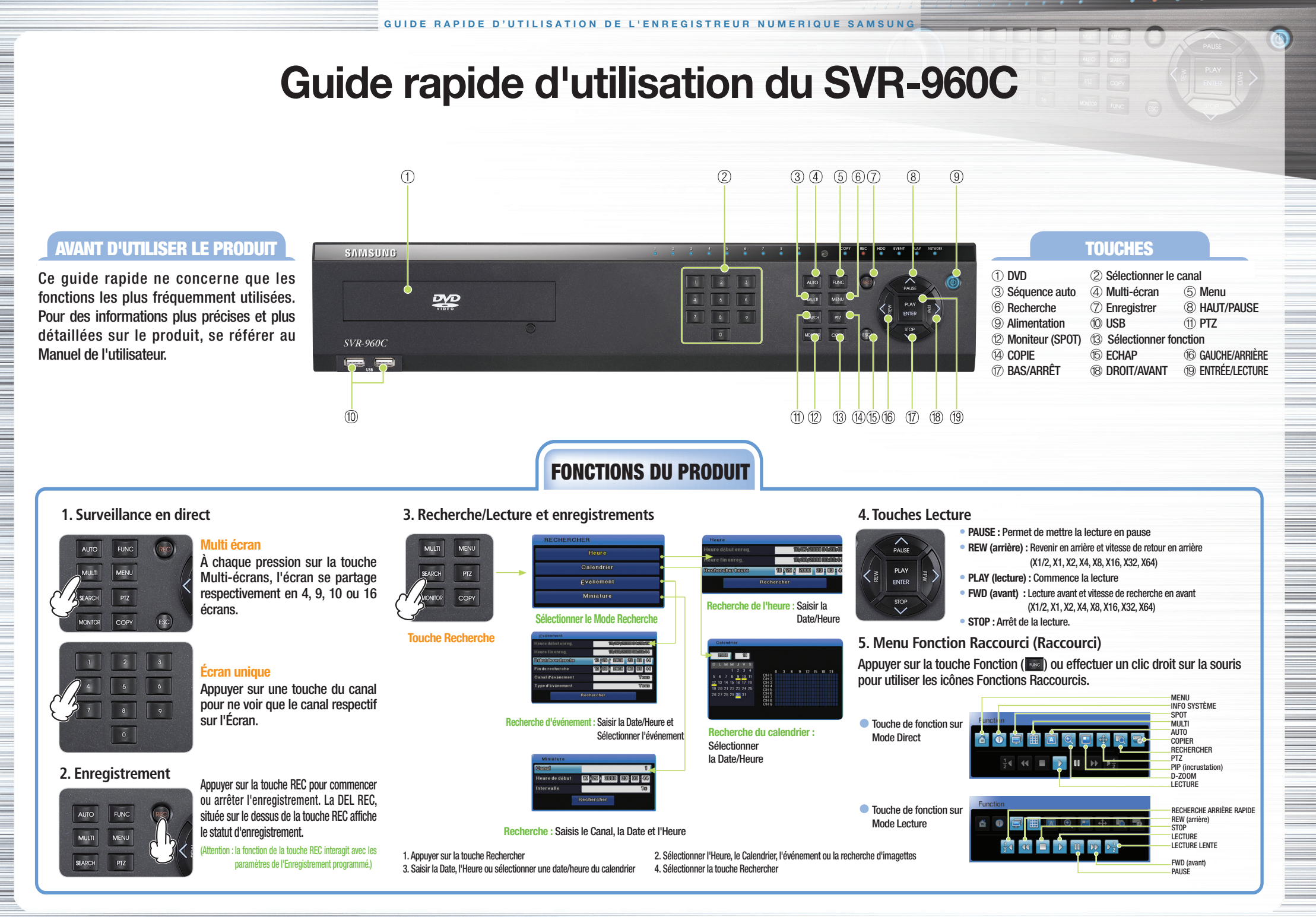

#### www.samsungcctv.com

# Guide rapide d'utilisation du SVR-960C

# FONCTION ENREGISTREMENT

Le SAMSUNG DVR offre différentes méthodes d'enregistrement. L'utilisateur peut facilement sélectionner et définir toute méthode d'enregistrement qui est la plus adaptée à votre enregistrement ou à vos besoins.

# [Configuration du programme]

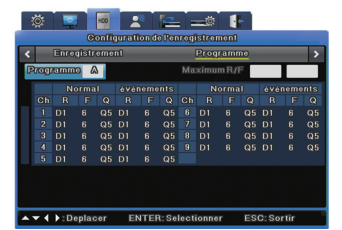

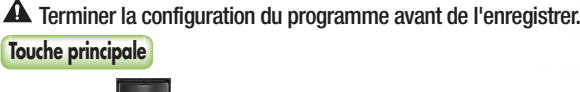

Sélectionner Record Setup > Programme

 L'utilisateur peut spécifier la résolution (R), le nombre d'images par sec. (F) et la qualité (Q) pour chaque canal, dans le cadre du fonctionnement normal et en cas de survenance d'événements.

# 1. Configuration d'enregistrement manuel

L'utilisateur peut définir un enregistrement de telle sorte que celui-ci démarre en cas d'appui par ce dernier sur la touche [REC], située sur l'avant.

#### Configurations Perceptionen Configurations Perceptionen Configurations Perceptions Perception

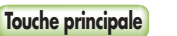

Sélectionner Record Setup Enregistrement

1. Mode d'enregistrement : Définir l'enregistrement manuel et l'enregistrement d'Événement.

2. Programmes : Définir un programme.

### 2. Programmer la configuration d'enregistrement

Programmer un enregistrement permet de choisir la date et l'heure de l'enregistrement. ÉTAPE 1 : Paramètres du mode d'enregistrement

# 🔅 📰 🚾 🗶 🚘 🛶 🛟

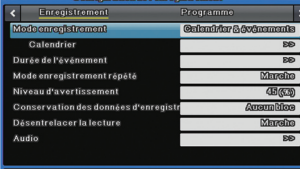

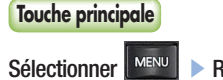

Record Setup > Enregistrement

1. Mode d'enregistrement : Régler le Programme et l'Événement. 2. Programmation >>

# 

#### ÉTAPE 2 : Configuration de la programmation

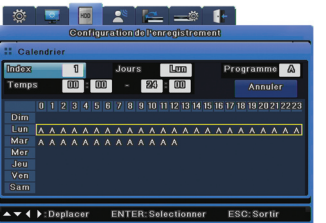

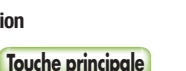

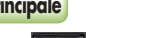

Sélectionner Record Setup > Enregistrement

- Index : 50 programmes au plus peuvent être définis.
- Jour : Configurer une date d'enregistrement.
- Programme : Sélectionner un programme d'enregistrement (A~T).
- Heure : Configurer une heure d'enregistrement.
- Supprimer : Supprimer un Index.

# 3. Configuration d'enregistrement d'un Événement

#### ÉTAPE 1 : Configuration de la vérification de l'Événement

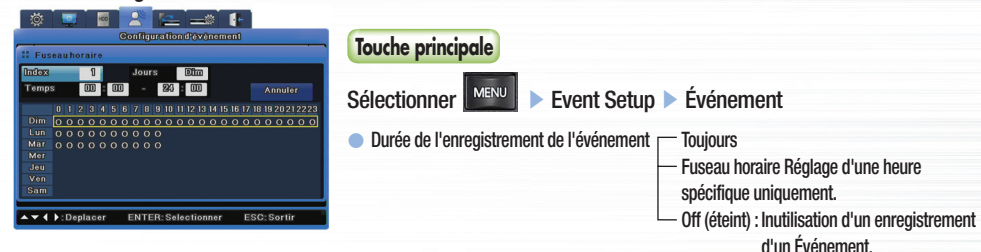

#### ÉTAPE 2 : Configuration de l'Événement

\* Configurer l'Événement général (MD/Détecteur/Texte/Audio) pour l'enregistrement de l'Événement. Se reporter au manuel d'utilisation pour plus d'informations.

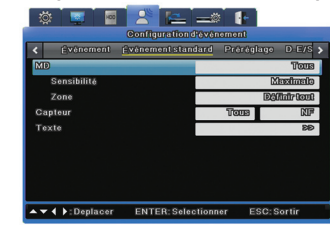

# Touche principale

Sélectionner ► Event Setup ► Événement normal

- MD : Configurer le canal de l'enregistrement de l'Événement.
- Sensibilité : Définir les niveaux de sensibilité sur Inférieur/1~10/Supérieur.
- Zone : Définir les paramètres définis par l'utilisateur.
- \*Les Enregistrements de l'Événement, les enregistrements manuels et les enregistrements programmés peuvent être utilisés en même temps. Seul un Enregistrement d'Événement est nécessaire : Program > General > Channel > Frame Rate > Ofps. (programme, généralités, canal, Images par sec, Ofps).

# 4. Copie (Sauvegarde)

le contenu HDD peut être stocké dans d'autres supports de stockage, incluant DVD-R, CD-R et la clé USB.

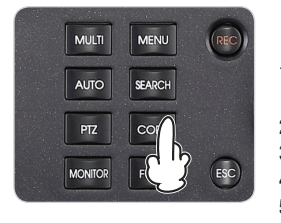

# Touche principale

 Appuyer sur la touche COPY (copier) après avoir inséré un support de stockage
sélectionner le type (CD/DVD, RE4, AVI)

- 3. Sélectionner le canal
- 4. Saisir Heure De/A
- 5. sélectionner la touche Start (démarrer)

#### Support recommandé

- DVD-R : Mitsubishi, TDK, imation, Sony (16X recommandé)
- CD-R : Mitsubishi, TDK, imation, Sony (16X recommandé)
- Clé USB : SanDisk (1GB, 2GB, 4GB, 8GB recommandé)
- \* Précaution : L'utilisation de dispositifs de supports authentiques et récents est recommandée. Si la durée d'utilisation du DVD-R ou du CD-R est supérieure à une certaine durée, des erreurs peuvent survenir.

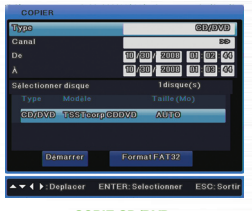